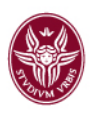

# **Creare Evento Live Streaming - Calendar**

Se utilizzi Calendar e Hangouts Meet, puoi aggiungere al tuo evento un live streaming in sola visualizzazione per un pubblico di massimo 100.000 persone (afferenti al dominio dell'istituzione @uniroma1.it).

Puoi condividere le informazioni sulla riunione ed eseguire lo streaming dell'URL con tutti gli invitati in un solo evento

### Aggiungere un live streaming a un evento di Calendar

- 1. Apri Google Calendar.
- 2. Fai clic su **†Crea** e aggiungi i dettagli dell'evento e gli invitati.
- 3. Fai clic su Aggiungi sale, luogo o conferenza Aggiungi videoconferenza Partecipa a Hangouts Meet.
- 4. Fai clic sulla freccia giù <sup>T</sup> in corrispondenza di Partecipa a Hangouts Meet **Aggiungi live** streaming.

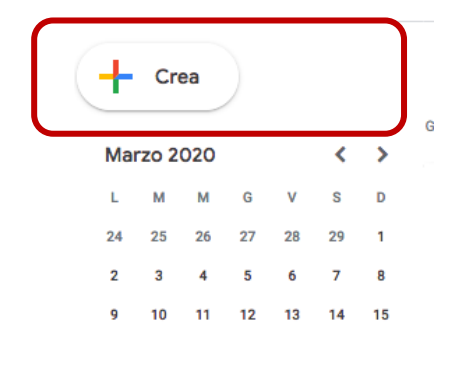

|                | × Evento Live Streaming                                                                     |
|----------------|---------------------------------------------------------------------------------------------|
|                | Evento Fuori sede Spazi per appuntamenti                                                    |
| <b>ල</b><br>න් | 19 mar 2020 09:30 - 10:30 19 mar 2020<br>Agglungi invitati                                  |
| ⊡<br>⊙         | Aggiungi sale<br>Aggiungi posizione                                                         |
| D,             | Partecipa a Hangouts Meet<br>meet.google.com/nbc-yigw-yab<br>Visualizza dettagli conferen a |
| =              | Aggiungi descrizione                                                                        |
|                | Org. Prova001 👻                                                                             |
|                | Altre opzioni Salva                                                                         |

|        | Evento Live Streaming                                                                                          | × |
|--------|----------------------------------------------------------------------------------------------------|---|
|        | Evento Fuori sede Spazi per appuntamenti                                                                       |   |
| ଓ<br>ଅ | 19 mar 2020 09:30 – 10:30 19 mar 2020<br>Aggiungi invitati                                                     |   |
| ⊡<br>⊘ | Aggiungi sale<br>Aggiungi posizione<br>Partecipa a Hangouts Meet                                               |   |
| D      | meet.google.com/nbc.y/gw.yab D riunione meet.google.com/nbc.y/gw.yab Numeri di telefono (USH1 24/c7/05-8602 ⑦) | × |
|        | Aggiungi live streaming                                                                                        |   |
| =      | Aggiungi descrizione<br>Org. Prova001 マ                                                                        |   |

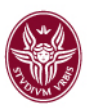

- 5. Per condividere con gli invitati l'URL del live streaming incollandolo in un'e-mail o in un messaggio di chat oppure copiandolo nella descrizione dell'evento, fai clic su Copia. Puoi anche condividere le informazioni di partecipazione e il link del live streaming nella bacheca di Classroom o Corsidilaurea.
- 6. Fai clic su **Salva** dell'evento creato in Calendar.

|         | ×<br>Evento Live Streaming                                                  |
|---------|-----------------------------------------------------------------------------|
|         | Evento Fuori sede Spazi per appuntamenti                                    |
| ()<br>ଥ | 19 mar 2020 21:30 - 22:30 19 mar 2020<br>Aggiungi invitati                  |
| ı<br>O  | Aggiungi sale                                                               |
| V       | Partecipa a Hangouts Meet  meet.google.com/gfb-cvxd-dvj                     |
|         | ID riunione<br>meet.google.com/gfb-cvxd-dvj                                 |
|         | Numeri di telefono<br>(US)+1 662-565-5104 ⑦<br>PIN: 514 682 557#            |
|         | Segui il live streaming<br>stream.meet.google.com/stream/03c5020f-3c1d-4c7  |
|         | evento e crea una copia di sola visualizzazione.<br>Ulteriori informazioni. |
| =       | Aggiungi descrizione                                                        |
|         | Org. Prova001 ▼                                                             |
|         | Altre opzioni Salva                                                         |

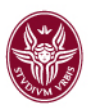

#### Avviare e interrompere un live streaming

- 1. Apri Google Calendar e partecipa alla riunione video cliccando la voce Hangouts Meet.
- Dopo aver cliccato sul pulsante verde Partecipa è sufficiente selezionare la voce Altro
   Avvia streaming.
- Conferma di voler avviare lo streaming. Quando lo streaming è attivo, vedi la scritta In diretta in alto a sinistra.
- 4. Seleziona, sempre dal pannello della video di Meet, il pulsante Altro **Interrompi lo** streaming per interrompere.
- 5. Conferma di voler interrompere lo streaming.

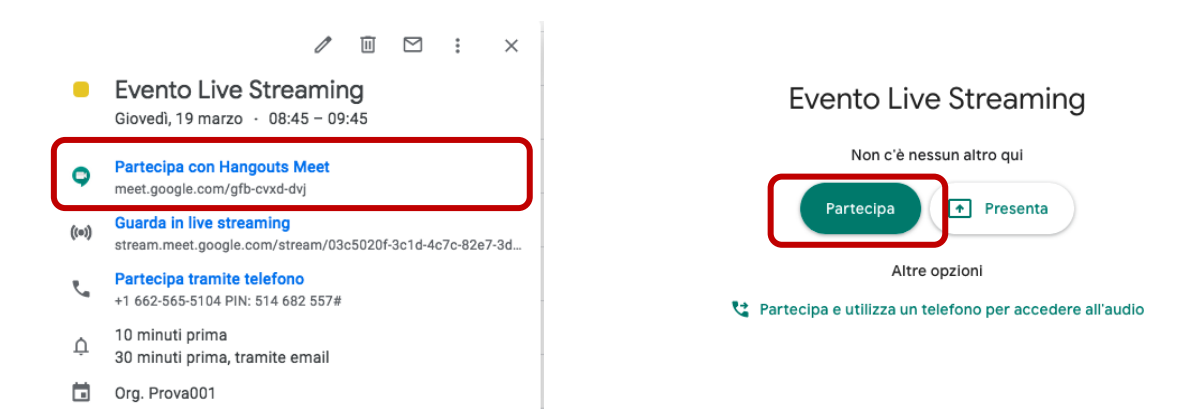

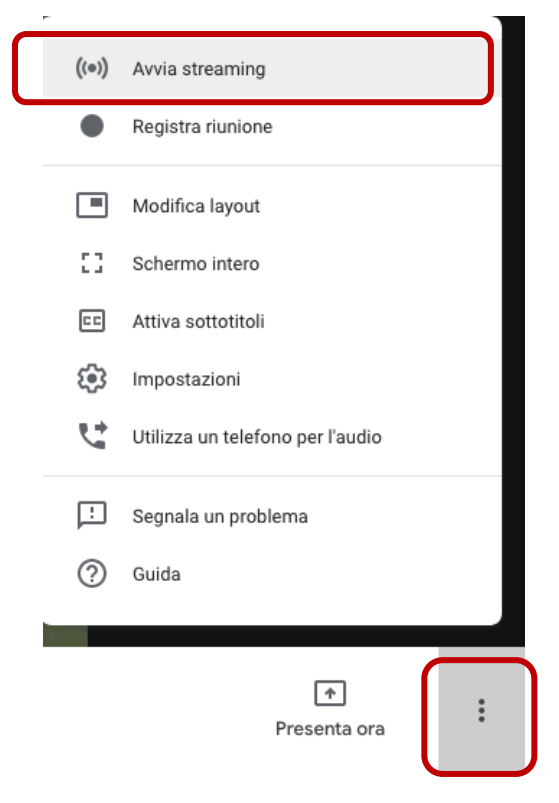

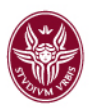

## Rimuovere un live streaming da un evento (opzionale)

- 1. Apri Google Calendar.
- 2. Fai clic una sola volta sull'evento e poi su Modifica evento 🦉.
- 3. Accanto a **Partecipa a Hangouts Meet**, fai clic sulla freccia Giù **Rimuovi live** streaming.
- 4. Fai clic su Salva.

# Per ulteriori informazioni aggiuntive si rimanda alla documentazione ufficiale Meet Google presente alla pagina:

https://support.google.com/meet/answer/9308630?hl=it&ref\_topic=7290350